# ENGLISH FOR INTERNATIONAL COMMUNICATION

รู่มือการอบรมออมไลน์ ภาคการศึกษา 21256A

ภษาอีบกฤษเพื่อการสื่อสารสากส

## **INTERNATIONAL COMMUNICATION** "ภาษาอังกฤษเพื่อการสื่อสารสากล"

### การเข้าใช้งานระบบออนไลน์

คอร์ส "ภาษาอังกฤษเพื่อการสื่อสารสากล" เป็นการ อบรมภาษาอังกฤษออนไลน์ผ่านช่องทางของ มหาวิทยาลัยสวนดุสิต (SDU Online Course) รับชม บทเรียนออนไลน์แบบ Video on demand ตั้งแต่ วันที่ 17 มกราคม ถึง 10 เมษายน 2565 มีขั้นตอน การเข้าระบบดังกล่าว ดังนี้

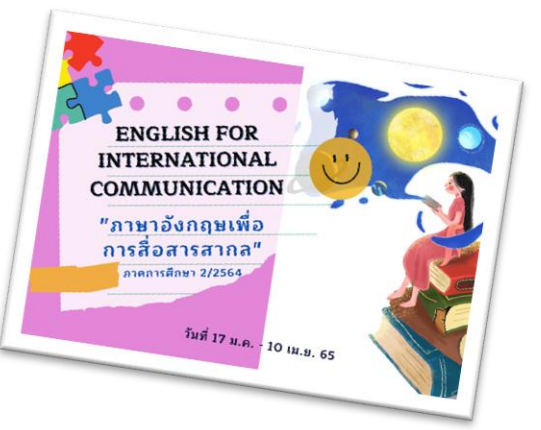

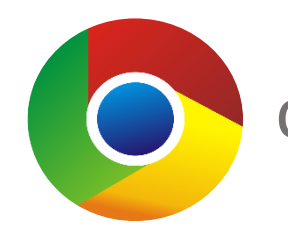

**chrome** 1. เปิด Web Browser แนะนำให้ใช้ Google Chrome เนื่องจากมีความเสถียรสูง

# พิมพ์ URL ที่แถบค้นหา website โดยพิมพ์

https://onlinecourse.dusit.ac.th เพื่อเข้าใช้งานระบบ SDU Online Course (ตามภาพตัวอย่าง)

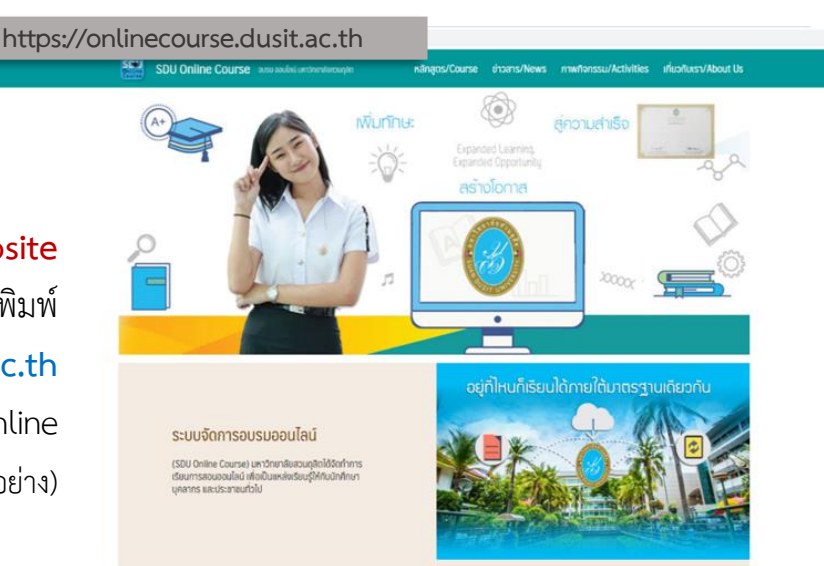

หลักสูตร/รายวิชาที่เปิดสอน

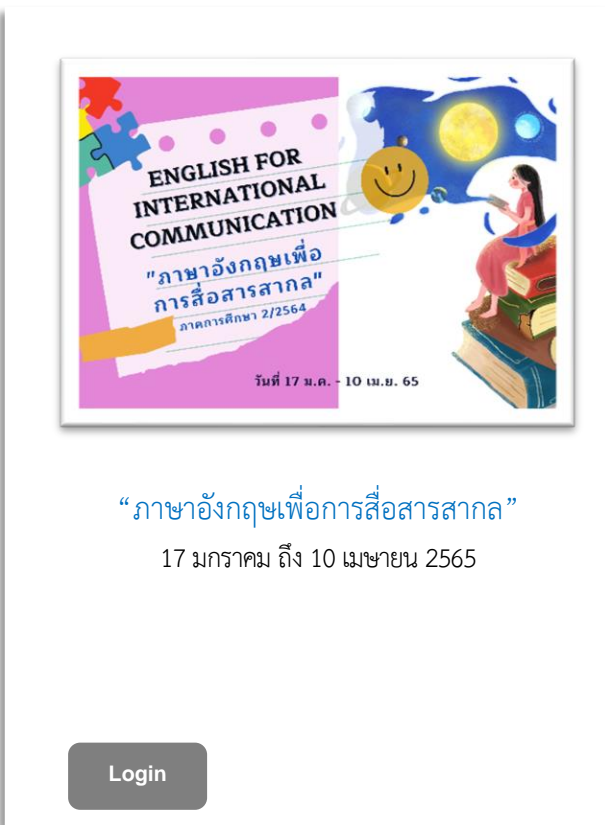

 3. เลือกคอร์ส "ภาษาอังกฤษเพื่อการ สื่อสารสากล" ภาคการศึกษา 2/2564 (ตามภาพตัวอย่าง) กด Login

กรอก Username และ Password รหัส
 เดียวกับการใช้งานระบบ IT ของมหาวิทยาลัย
 สวนดุสิต เช่น สำหรับนักศึกษา

Username: u ตามด้วยรหัสนักศึกษา 13 หลัก เช่น "**u64xxxxxxxx**"

Password: รหัสผ่านที่เปลี่ยนแปลงใหม่ หรือ วัน เดือน ปี พ.ศ. เกิด 8 หลัก (เช่น เกิดวันที่ 1 มีนาคม 2544 พิมพ์ "**01032544**") จากนั้นกดปุ่ม

#### Login 🄿

เพื่อเข้าเรียนคอร์ส "ภาษาอังกฤษเพื่อการสื่อสาร สากล" (ตามภาพตัวอย่าง)

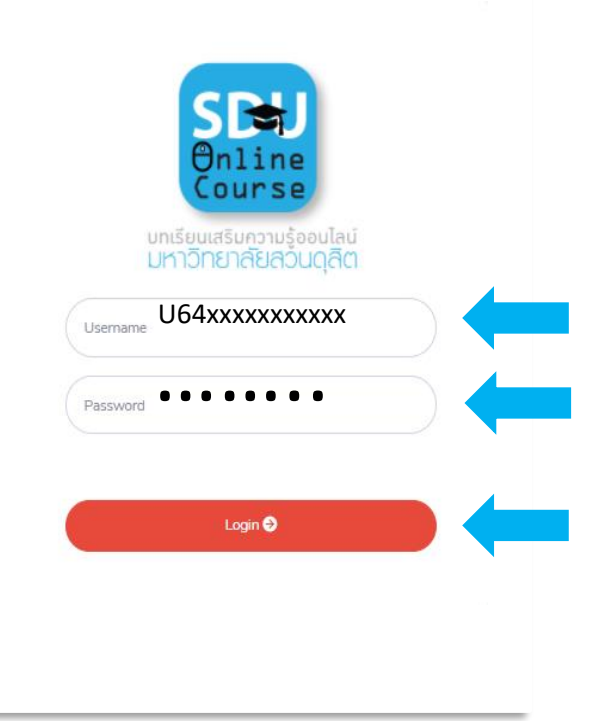

## รายละเอียดหน้าเพจคอร์สอบรม-1

- 5. ภาพหน้าจอคอร์ส "ภาษาอังกฤษเพื่อการสื่อสารสากล" รายละเอียด ดังนี้
  - 5.1 รายละเอียดเบื้องต้นคอร์ส "ภาษาอังกฤษเพื่อการสื่อสารสากล"
  - 5.2 เงื่อนไขการอบรมคอร์ส "ภาษาอังกฤษเพื่อการสื่อสารสากล"
  - 5.3 เมนูดาวน์โหลดเอกสาร ประกอบด้วย คู่มือการอบรมออนไลน์คอร์ส "ภาษาอังกฤษ

เพื่อการสื่อสารสากล", คู่มือ การใช้งานโปรแกรมการเรียน ภาษาอังกฤษมัลติมีเดีย ชุด English Discoveries Online และ Information card

5.4 เมนู "บทเรียนออนไลน์" เพื่อ เข้าเรียนในแต่ละตอน (รูปแบบ video on demand)

 5.5 เมนู "การเรียนเข้าใช้งาน/ ชั่วโมง" เพื่อตรวจสอบชั่วโมง การอบรมรวม

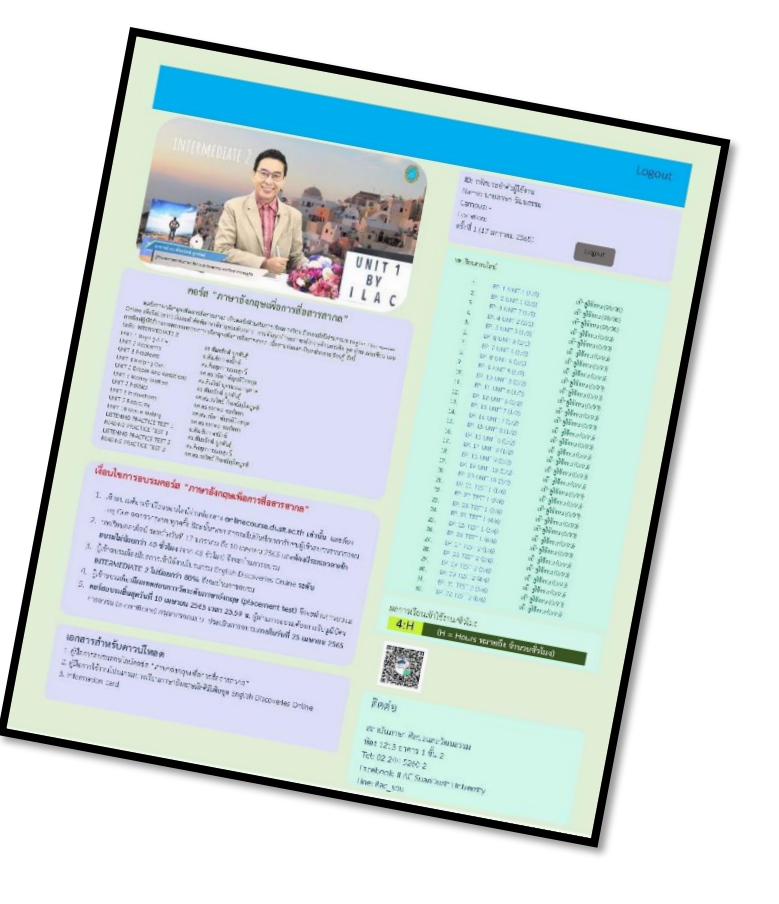

5.6 Line Open Chat "ภาษาอังกฤษเพื่อการสื่อสารสากล" เพื่อติดตามข่าวสารต่าง ๆ (สแกน QR Code)

5.7 เมื่อสิ้นสุดการเรียนในแต่ละครั้งกดปุ่ม Logout หรือที่หน้าเพจด้านบนขวามือ เพื่อ ออกจากระบบ มิฉะนั้นระบบจะไม่บันทึกเวลาให้

ศึกษารายละเอียดหน้าเพจ หน้าถัดไป

#### รายละเอียดหน้าเพจคอร์สอบรม-2

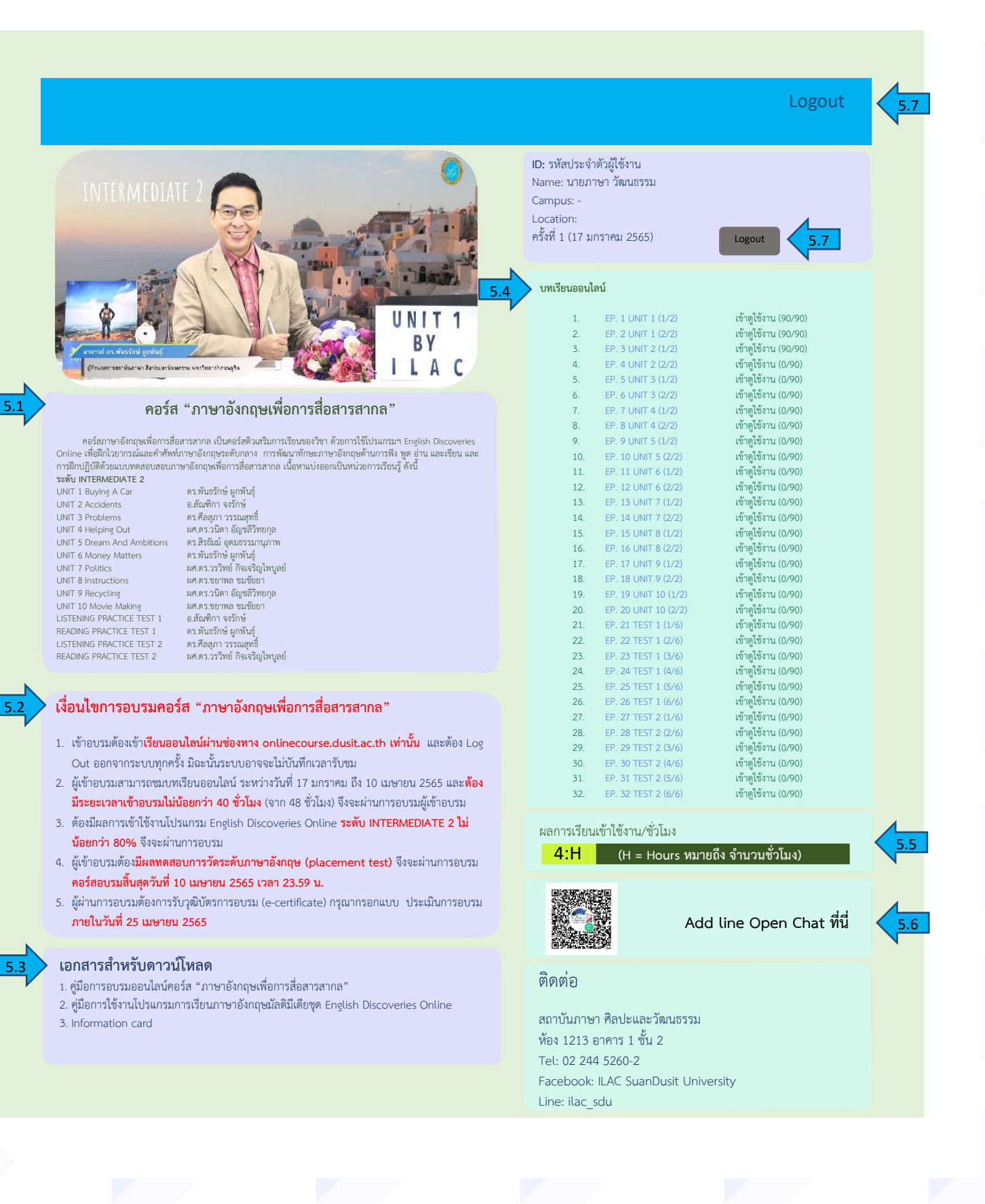

# เงื่อนไขการอบรม

- 6. การผ่านเงื่อนไขอบรม คอร์ส "ภาษาอังกฤษเพื่อการสื่อสารสากล"
  - 6.1 ผู้เข้าอบรมต้องเข้าเรียนออนไลน์ผ่านช่องทาง onlinecourse.dusit.ac.th เท่านั้น และต้อง Log Out ออกจากระบบทุกครั้ง มิฉะนั้นระบบอาจจะไม่บันทึกเวลารับชม
  - 6.2 ผู้เข้าอบรมสามารถชมบทเรียนออนไลน์ ระหว่างวันที่ 17 มกราคม ถึง 10 เมษายน
    2565 และต้องมีระยะเวลาเข้าอบรมไม่น้อยกว่า 40 ชั่วโมง (จาก 48 ชั่วโมง) จึงจะ
    ผ่านการอบรม
  - 6.3 ผู้เข้าอบรมต้องมีผลการเข้าใช้งานโปรแกรม English Discoveries Online ระดับ INTERMEDIATE 2 ไม่น้อยกว่า 80% จึงจะผ่านการอบรม
  - 6.4 ผู้เข้าอบรมต้อง<mark>มีผลทดสอบการวัดระดับภาษาอังกฤษ (placement test)</mark> จึงจะ ผ่านการอบรม
  - 6.5 คอร์สอบรมสิ้นสุดวันที่ 10 เมษายน 2565 เวลา 23.59 น. ผู้ผ่านการอบรมต้องการรับ
    วุฒิบัตรการอบรม (e-certificate) กรุณากรอกแบบ ประเมินการอบรมภายในวันที่
    25 เมษายน 2565
  - 6.6 สถาบันภาษา ศิลปะและวัฒนธรรม จะยึดเอาเวลาการเข้าอบรมจากระบบของสำนัก วิทยบริการและเทคโนโลยีสารสนเทศเท่านั้น
  - 6.7 <u>หากตรวจพบการทุจริตในการเข้าใช้งานระบบอบรมออนไลน์หรือการใช้งาน</u> <u>โปรแกรมฯ English Discoveries Online จะไม่ผ่านการอบรม</u>

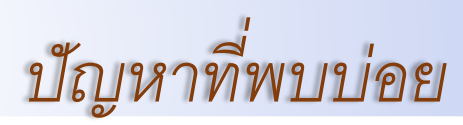

#### 7. ข้อควรระวังในการชมคอร์ส "ภาษาอังกฤษเพื่อการสื่อสารสากล"

7.1 ผู้เข้าอบรมหากต้องการขยายหน้าจอ สามารถทำได้ โดยกดขยายที่สัญลักษณ์ [] ด้านล่างขวามือห้าม กด COPY LINK ด้านบนขวามือ ห้ามคลิกเทป เดินหน้าหรือถอยหลัง มิฉะนั้นระบบจะไม่นับเวลาให้

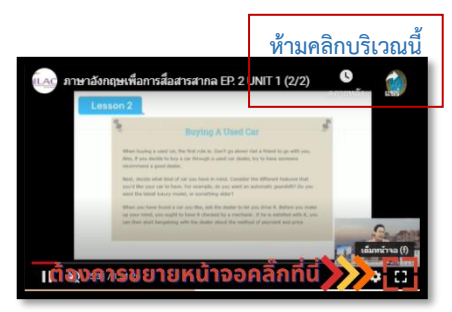

7.2 กรณีนักศึกษาเข้าชมระบบออนไลน์และไม่สามารถ

log-in เข้าระบบได้ ให้ปิด wi-fi หรือติดต่อบริษัทที่ให้บริการสัญญาณ wi-fi เพื่อปลด ล็อคให้สามารถเข้าใช้งาน onlinecourse.dusit.ac.th ได้

# 

# **โทรศัพท์**: 02-244 5260-2

LINE ID: ILAC\_SDU WEBSITE: HTTPS://ILAC.DUSIT.AC.TH FACEBOOK: ILAC SUANDUSIT UNIVERSITY YOUTUBE: ILAC SUANDUSIT UNIVERSITY

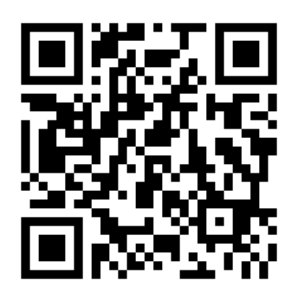

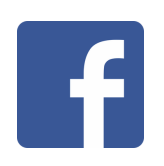

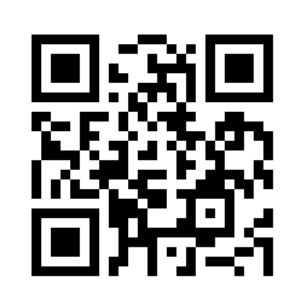

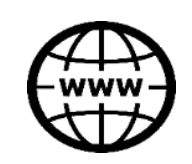

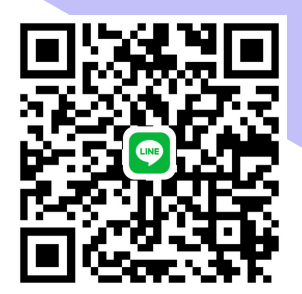

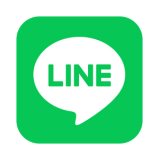

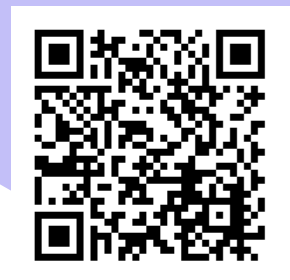

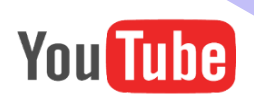